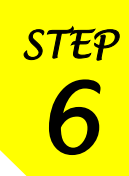

# 国外雑誌・論文検索ガイダンス

東京外国語大学 附属図書館

#### \* ガイダンスの解説 \*

ここでは、国外で発行された学術雑誌などに掲載された論文の検索方法・所蔵館の確認・現物入手 までの流れを、段階ごとにツールを確認しながら学習します。

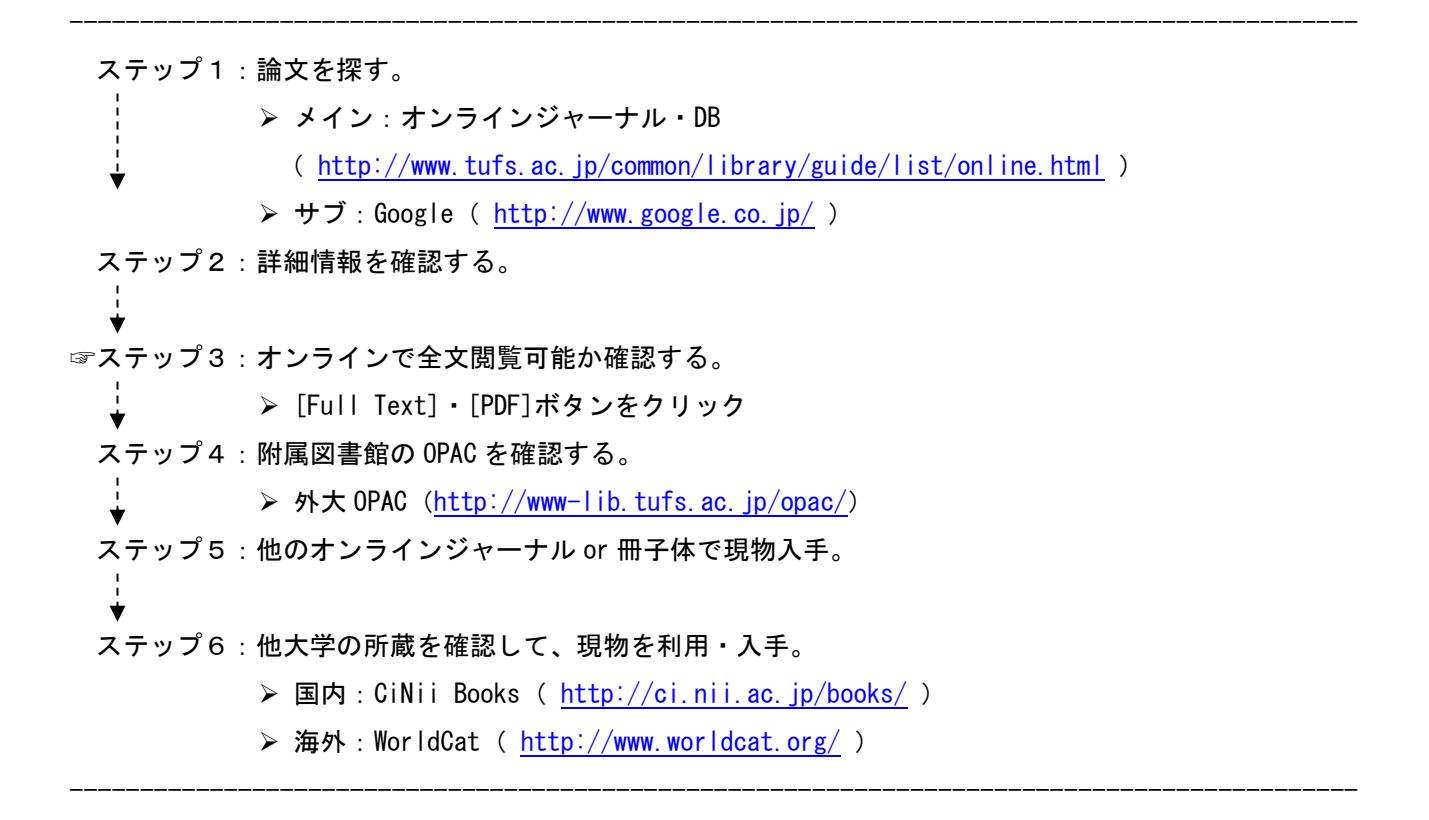

#### ステップ1:論文を探す

#### <オンラインジャーナル・DB って?>

発行元の異なる雑誌や掲載論文を1つのサイトで検索できるオンライン上の検索サイトです。論文の著者・ 本文・目次・抄録(要旨)も検索対象となり、オンラインで読めるものもあります。検索結果から気になる論 文をピックアップして、最後に書誌情報(※論文のタイトル・著者・掲載雑誌・巻・号・ページ数・出版年) をまとめて出力したり、キーワードや検索式を登録しておくことで、定期的に新しい情報をチェックするアラ ート機能などを提供している DB があります。

## くどこから使えるの?>

図書館 HP の [オンラインジャーナル・DB]ページ(トップ にリンクがあります)から、外大が購入・紹介している DB の リストを確認できます。このページから各 DB にアクセスする ときは、学内の PC を使用する必要があります。

ただし、リストの[範囲]に[free]とあるものは、無料のDB なので学外からも利用できます。また、[on campus\*]の場合、 論文検索はフリーで、本文の全文閲覧は学内利用のみになり ます。

## <学外(自宅など)で DB を使うには?>

「VPN サービス」や「学術認証フェデレーション(学認)」を 利用すると、学外からでも、図書館 HP の [オンラインジャ ーナル・DB]を利用することができます。詳細は、図書館 HP の<u>[学外からオンラインジャーナル・データベースを利用す る]</u>をご確認ください。

[学外からオンラインジャーナル・データベースを利用する] http://www.tufs.ac.jp/common/library/guide/list/online.html <u>#remote</u>

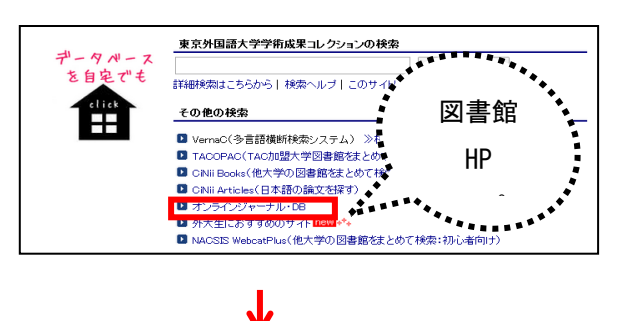

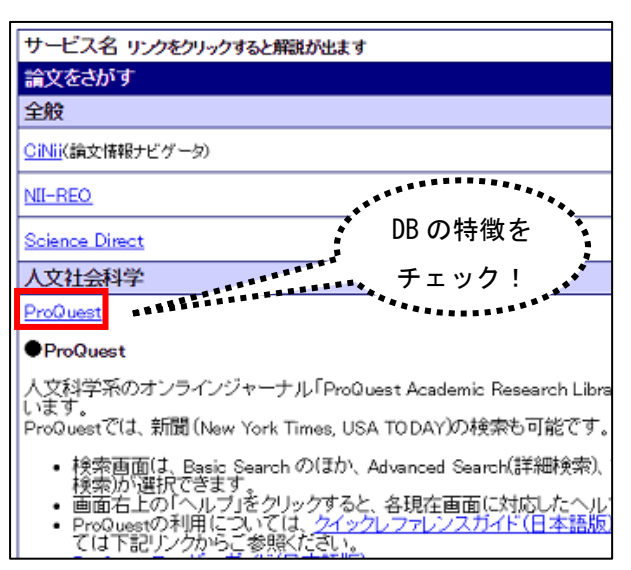

# <DB 利用上の注意>

DBのサービス提供元によって収録している雑誌の種類や年次など範囲、キーワードの入れ方や オプション機能が異なりますので、各DBのヘルプを参照してください。

| DB 名           | 特徴                                                         | 画面(インターフェース)                                                                                                    |
|----------------|------------------------------------------------------------|----------------------------------------------------------------------------------------------------|
| ProQuest       | 人文・社会科学系の論文を収録している<br>[ProQuest]と、言語学系の[LLBA]・[MLA]<br>を提供 | ProQuest         の当ま           日田田田田田田田         アークバース(7)           「「市田田田田田田田田田田田田田田田田田田田田田田田田田田田田田田田田田田田                                                                                                    |
| JSTOR          | 人文・社会科学分野を中心とした学術雑<br>誌約 300 タイトルを提供                       | JSTOR Advanced Search Browse V Tools V<br>Journals, primary sources, and books<br>Search JSTOR<br>Advanced Search<br>Took Analyzer<br>Use your own document to search for anticles and books                                    |
| Science Direct | 自然科学系(社会科学系雑誌を含む)の<br>ジャーナルを提供                             | ScienceDirect     Journals & Books     Register     Sign in > C       Search for peer-reviewed journals, articles, book chapters and open access content.       Krywwrdt       Author name       Volume       Jasse       Pages |

# <mark>ステップ2:詳細情報を確認する</mark>

# <例題①>

⇒[ProQuest]の簡易検索のバーに、例として<u>「second language education」</u>と入力してみましょう。 検索結果を絞り込み、気になる論文のタイトルをクリックして、詳細情報を確認します。

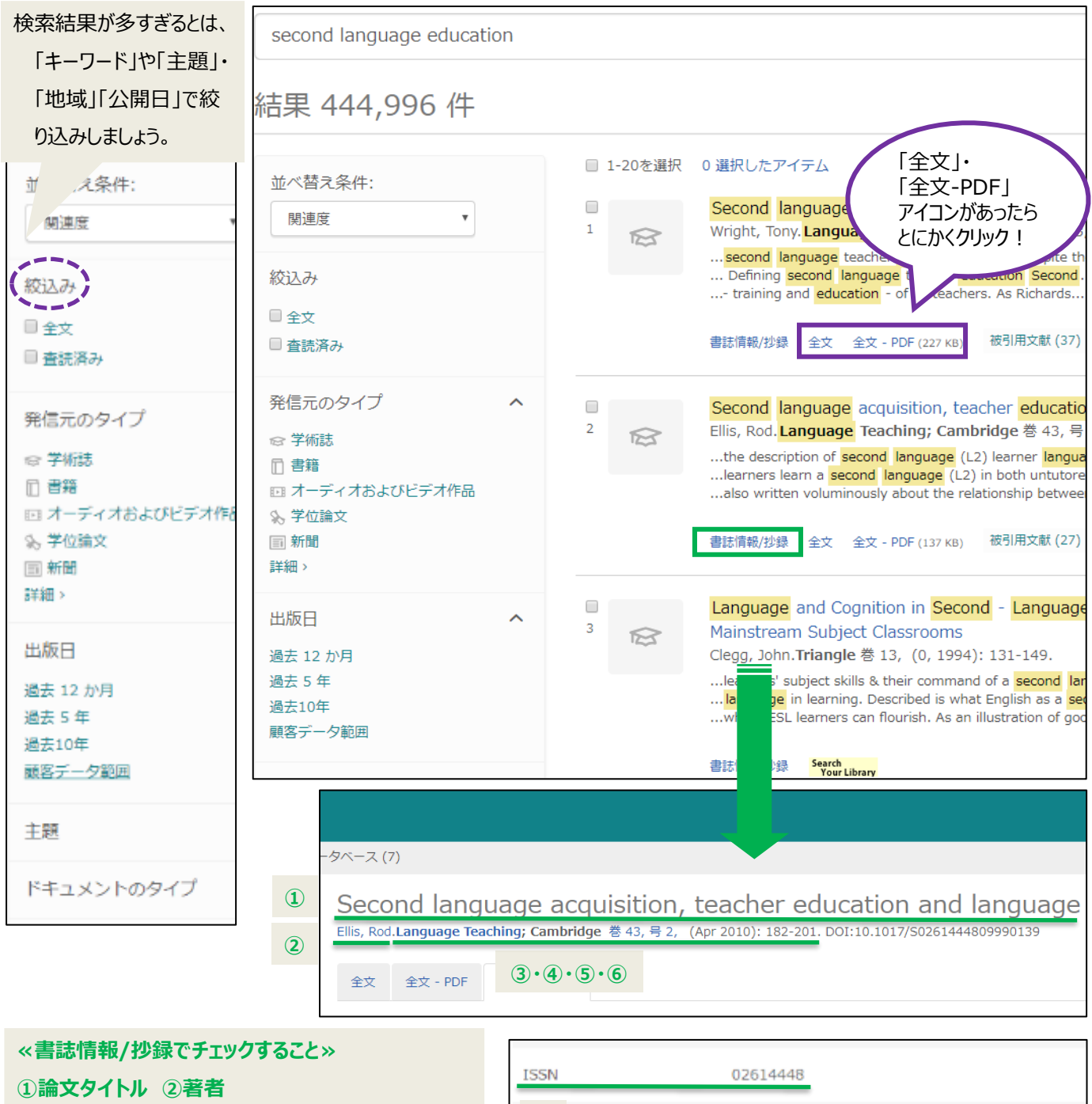

⑦ISSN(雑誌に固有の ID)

| ISSN   | 02614448           |
|--------|--------------------|
| ⑦ スタイプ | Scholarly Journals |
| 出版物の言語 | English            |

# ステップ3:オンラインで全文閲覧可能か確認する(JSTOR の場合)

=ステップ2のような検索結果画面に、[全文]・[全文 - PDF]・[Download PDF]ボタンが あれば、とりあえずクリック! サービスによって、直接画面が切り替わるものと、 いくつかページを開いていくものがありますが、最終的にオンラインで全文が読める か、確認してください。

※右図のように、[\$]マークや[Buy Now]などの単語が出てきた場合は有料です。

### ステップ4:附属図書館の OPAC を確認する

=ステップ2の詳細画面内に「本学 OPAC」へのリンク がある場合は、自動で[ISSN]をキーワードにして、外大 OPAC を検索してくれます。

OPACボタンがない場合は別ウィンドウで外大 OPAC を 開き、雑誌名(×論文名)で検索しましょう。

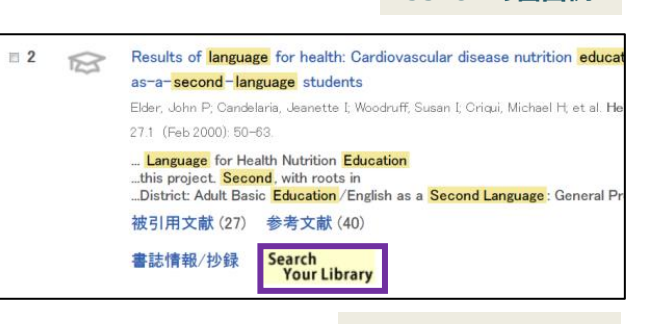

ProQuest の画面例

Read Online (Free)

Download (\$34.00)

Subscribe (\$19.50)

JSTOR の画面例

Save

Cite this Item Journal Info

# <mark>ステップ5:他のオンラインジャーナル or 冊子体で現物入手</mark>

## <OPAC の電子ジャーナル>

⇒OPAC の簡易検索のバーに、例として「TESOL journal」と入力してみましょう。

検索結果に[電子ジャーナル]があれば、他のオンラインジャーナル・DB で全文を読める可能性があります。 最初に[電子ジャーナル]を確認しましょう。

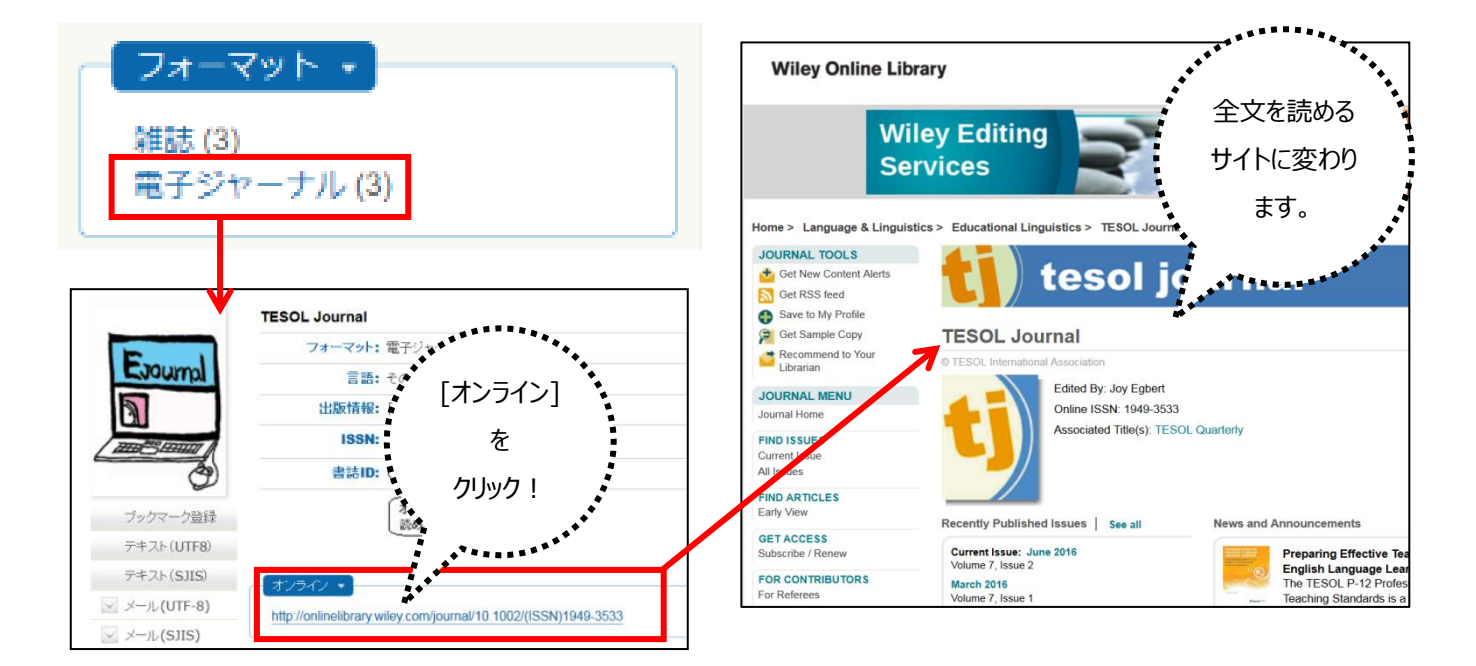

# <OPAC の雑誌>

⇒冊子体の雑誌を所蔵していたら、所在と注記を確認して配架場所に行きましょう。
※雑誌は貸出できません。一時帯出(当日中に返却)は可能です。
※本学紀要(@2F)のみ、貸出可能です。

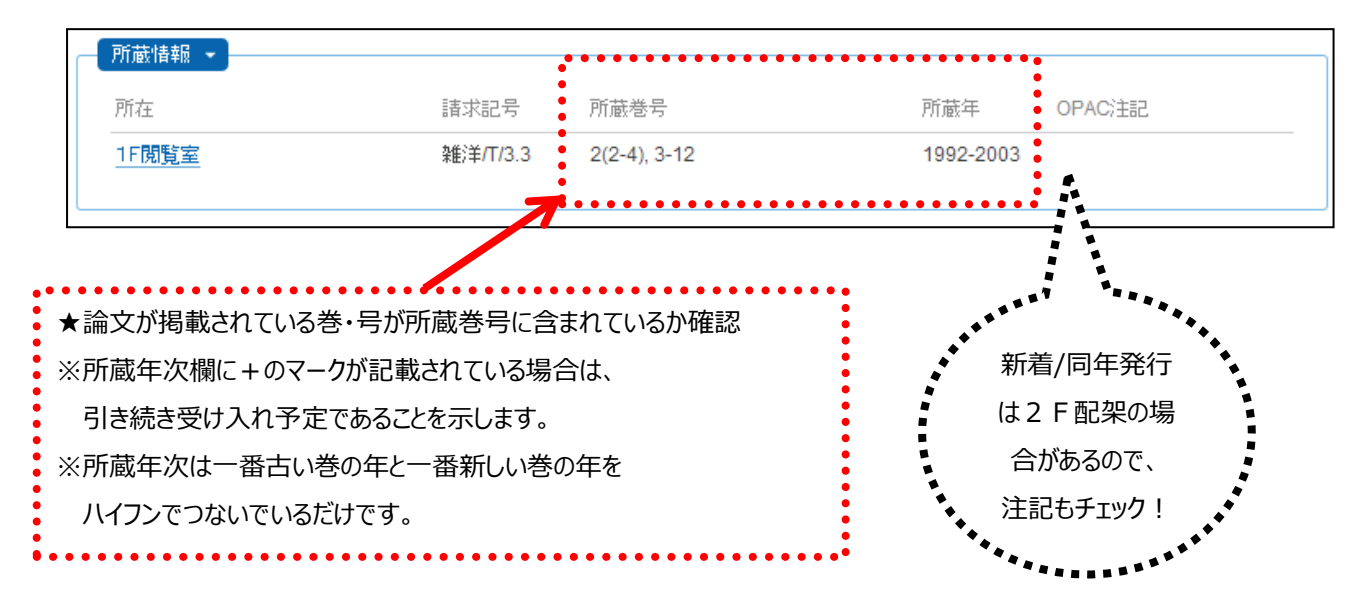

# <mark>ステップ6:他大学の所蔵を確認して、現物を利用する</mark>

= 雑誌タイトルで検索してもヒットしないときは、そのまま外部サイトで検索してみましょう。

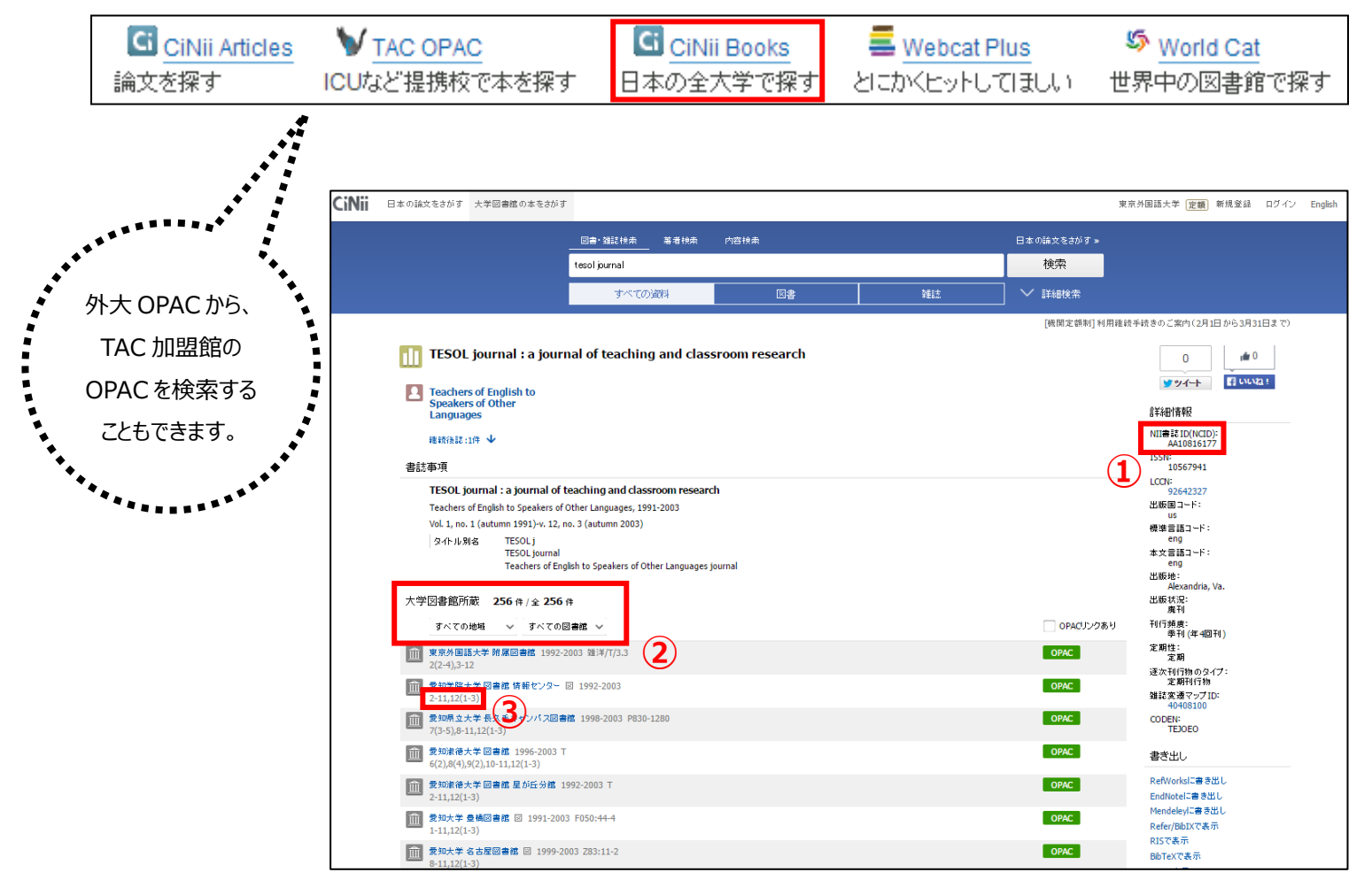

#### <CiNii Books 詳細表示の見方>

| 番号      | 内容                                  |  |
|---------|-------------------------------------|--|
| ()NCID  | 固有の ID です。論文のコピー取り寄せ(文献複写)を依頼するときは、 |  |
|         | 必ずこの番号をメモしてください。                    |  |
| ②所蔵館リスト | 各大学名のリストが表示されます。                    |  |
|         | 地域ごとに所蔵館を絞り込んで検索することができます。          |  |
|         | 他大学への閲覧の際、都内や自宅付近を探すときにご利用ください。     |  |
| ③所蔵巻号   | <通し年月次>ではなく、「巻号」を確認してください。          |  |

#### <他大学の図書館を利用する>

- A) 文献複写:必要な論文のコピーを取り寄せる(実費負担:1枚/平均40円+送料)
  - 手書きで申し込み:申込書は、2F備付のラックに入っています
     \*受付時間:平日9-17時(それ以外の時間に提出した場合は、翌日受付になります)
  - ② ネットで申し込み: MyLibrary ( https://www-lib.tufs.ac.jp/portal/index.php ) から依頼
- B) 紹介状:外大から所蔵大宛の紹介状を発行(紹介状の要・不要は大学によって異なります)
  - ※ 紹介状は、まず来館先に資料の所蔵の確認と来館許可を FAX でお願いします。 回答がきてから発行になるので、渡せるのは早くても受付日の翌日です。

#### <海外の図書館を利用する>

- =CiNii Books や国立国会図書館オンライン(<u>https://ndlonline.ndl.go.jp</u>) で探してもヒットがないと きは、海外の図書館にないか確認しましょう。北米の大学図書館を中心に一括で検索できる Worldcat や、 アメリカの議会図書館(LC)・イギリスの国立図書館(BL)のカタログで調べて、図書館2Fカウンターに 相談してください。
- ♦ Worldcat : <u>https://www.worldcat.org/</u>
- ◆ アメリカの議会図書館(LC): <u>http://catalog.loc.gov/</u>

#### 以上で、この回は終了です。

ご不明な点がありましたら、図書館2Fカウンターまでお問い合わせください。

«おまけ:Google を活用しよう http://www.google.co.jp/»

Google は、機関リポジトリやデータベースなど、ネット上にある様々な学術情報を集めて、まとめて検索してく れます。すでに必要な論文のタイトルが決まっている場合(英語でも、日本語でも)、そのタイトルをフレーズ 検索=「""」(shift+2)で囲う (入力した文字順のまま検索する)とヒットがあり、書誌情報(掲載されて いる雑誌のタイトルや年代など)や、本文を入手できることがありますので、ぜひお試しください。

#### pg. 6 / 6